## Attendance - Food Attendance -Excel (Activity ID 711)

Last Modified on 04/11/2019 3:48 pm EDT

## **Report Description**

A detailed report that displays the days a student attended a classroom

**Report Conditions** 

N/A

Sample Report

Click the report name to view a sample: food\_attendance\_report (3).xls 🗞

## Accessing the Report

1. From the Reports menu, click Room/Program

| Sea       | arch        |           |           | •          |         |                             |             |           |          |         |          |               |  |  |  |  |
|-----------|-------------|-----------|-----------|------------|---------|-----------------------------|-------------|-----------|----------|---------|----------|---------------|--|--|--|--|
| ☆         | Home        | Family    | Payments  | Attendance | Lessons | Meals                       | Connect     | Approvals | Reports  | Staff   | Setup    | ۹             |  |  |  |  |
|           | Home        | Informati | Program   |            |         |                             |             |           |          |         |          |               |  |  |  |  |
|           |             |           |           |            |         |                             |             |           |          |         | Payment  |               |  |  |  |  |
|           |             |           |           | 31         | Cla     | Classroom List              |             |           |          |         |          |               |  |  |  |  |
|           | Information |           | Schedules |            | Cent    | Center                      |             |           |          |         |          |               |  |  |  |  |
|           |             |           |           | Semester   | DC      | W Transa                    | ctional- CE | NTER 1    | Batch Jo | b Audit | С        | are Registrat |  |  |  |  |
|           |             |           | IC.       | 2          | DC      | DCW Transactional- CENTER 1 |             |           |          |         | PI       | MC Registrati |  |  |  |  |
| <b>**</b> |             |           | l         |            | DC      | DCW Transactional- CENTER 1 |             |           |          | rogram  | PN       | MC- calendar  |  |  |  |  |
|           | Birthday    |           | Billing   | Pending    | DC      | DCW Transactional- CENTER 1 |             |           |          | I       | ho<br>/) | ool Care (Rec |  |  |  |  |
|           |             |           |           |            |         | W.T                         | diamet CE   | NITED 4   |          |         | -        |               |  |  |  |  |

2. From the Report Category drop-down, select Attendance

| Report Category |            |   |  |  |  |  |  |  |  |
|-----------------|------------|---|--|--|--|--|--|--|--|
| -               | Attendance | • |  |  |  |  |  |  |  |

3. Choose Food Attendance - Excel from the Report drop-down

Report

Food Attendance - Excel

- 4. Use additional search criteria as needed, all fields are optional
  - Center choose the Center or the Business Level.
  - Semester choose a Semester from the drop-down. Select Show All to display inactive semesters
  - Category select a Category from the drop-down
  - Classroom choose a Classroom from the drop-down
  - From Date select a From date from the calendar. **Please Note**: this report only pulls one month at a time
- 5. Click Create Report
- 6. The report will download in Excel format

| Food A   | ttendance Re        | port               |                      |                     |                          |                         |                  |      |          |               |               |               |               |               |               |               |                |                |                |                |
|----------|---------------------|--------------------|----------------------|---------------------|--------------------------|-------------------------|------------------|------|----------|---------------|---------------|---------------|---------------|---------------|---------------|---------------|----------------|----------------|----------------|----------------|
| Center : | DCW Transactio      | nal- CENTER        | 1                    |                     |                          |                         |                  |      |          |               |               |               |               |               |               |               |                |                |                |                |
| DCW IE   | Child First<br>Name | Child Last<br>Name | Parent First<br>Name | Parent Last<br>Name | Eligibility<br>(F, R, P) | Room                    | Days Per<br>Week | Age  | District | 1 Apr<br>2019 | 2 Apr<br>2019 | 3 Apr<br>2019 | 4 Apr<br>2019 | 5 Apr<br>2019 | 8 Apr<br>2019 | 9 Apr<br>2019 | 10 Apr<br>2019 | 11 Apr<br>2019 | 12 Apr<br>2019 | 15 Apr<br>2019 |
| 531      | 586 Stephanie       | Brown              | Gordon               | Brown               |                          | *Flexible Child Care Re | 0                | 5.2  |          | Х             |               |               |               |               |               |               |                |                |                |                |
| 522      | 460 Stephanie       | Test               | AGuardian 1          | Test                |                          | After School - PMC Re   | 3                | 3.1  |          | Х             |               |               |               |               |               |               |                |                |                |                |
| 950      | 106 Carson          | Miller             | Steve                | Miller              | F                        | After School - PMC- ca  | 3                | 5.5  |          | Х             |               |               |               |               |               |               |                |                |                |                |
| 419      | 209 Frodo           | Baggins            | bob                  | Baggins             | F                        | AM, Before School Car   | 3                | 7.5  |          | Х             |               |               |               |               |               |               |                |                |                |                |
| 530      | 106 Clayton         | Giant              | Debra                | Mignola             |                          | AM, Before School Car   | 5                | 10.7 |          | Х             |               |               |               | Х             |               |               |                |                |                |                |
| 973      | 549 Ronni           | Salami             | Guardian 1           | Schweitzer          |                          | AM, Before School Car   | 5                | 0.6  |          |               |               |               |               |               |               |               |                |                |                |                |
| 419      | 206 Jolly Green     | Giant              | Debra                | Mignola             |                          | Chess for Beginners     | 1                | 10.5 |          | Х             |               |               |               |               |               |               |                |                |                |                |
| 434      | 264 Jill            | Upthehill          | Guardian 1           | Upthehill           |                          | Cub Scouts - Lions      | 5                | 12.3 |          | Х             |               |               |               |               |               |               |                |                |                |                |
| 415      | 031 Eliza           | Doolittle          | Henry                | Doolittle           |                          | Flexible Care, AM (PM   | 5                | 8.2  |          | Х             |               |               |               |               |               |               |                |                |                |                |
| 987      | 514 Margeene        | Mergemore          | Mary                 | Mergemore           |                          | Infants                 | 5                | 1.0  |          |               |               |               |               |               |               |               |                |                |                |                |
| 973      | 553 Stephanie       | Miller             | Steve                | Miller              |                          | Infants                 | 5                | 1.5  |          | Х             |               |               |               |               |               |               |                |                |                |                |
| 973      | 552 Steven          | Miller             | Steve                | Miller              |                          | PM Latchkey Parent M    | 0                | 3.9  |          | Х             |               |               |               |               |               |               |                |                |                |                |
| 419      | 208 Bilbo           | Baggins            | bob                  | Baggins             | F                        | PM, After School Care   | 5                | 0.5  |          | Х             | Х             |               |               | Х             |               |               |                |                |                |                |
| 411      | 030 Merida          | Brave              | King Fergus          | Brave               | P                        | PM, After School Care   | 5                | 6.5  |          | Х             | Х             |               |               | Х             |               |               |                |                |                |                |
| 411      | 022 Anna            | Frozen             | Queen                | Frozen              | F                        | PM, After School Care   | 5                | 7.3  |          | Х             |               |               |               | Х             |               |               |                |                |                |                |
| 411      | 018 Elsa            | Frozen             | Queen                | Frozen              | F                        | PM, After School Care   | 0                | 8.3  |          | Х             |               |               |               | Х             |               |               |                |                |                |                |
| 419      | 205 Dorthy          | Oz                 | Aunty Em             | Oz                  | R                        | PM, After School Care   | 5                | 7.5  |          | Х             |               |               |               | Х             |               |               |                |                |                |                |
| 949      | 453 Frosty The      | Snowman            | Guardian 1           | Snowman             |                          | PM, After School Care   | 5                | 4.3  |          | Х             |               |               |               | Х             |               |               |                |                |                |                |
| 975      | 877 Dustin          | Sanders            | Jessica              | Sanders             | Р                        | Preschool               | 0                | 1.5  |          |               |               |               |               |               |               |               |                |                |                |                |
|          |                     |                    |                      |                     |                          |                         |                  |      | Total    | 1             | 6 2           | 0             | 0             | 7             | 0             | 0             | 0              | 0              | 0              | (              |